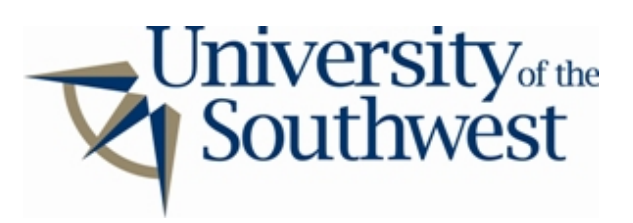

## Technology Services Safe Computing

How to Disable Mactella

These directions apply for both the PPC and OS X versions.

Please note that you must take these steps *every* time you start the application as it defaults to allowing file sharing.

1. Open up the **Mactella** application.

| 000                | Gnutella Co | ontrol (128.13 | 5.0.112:6346)    |           |                 |
|--------------------|-------------|----------------|------------------|-----------|-----------------|
| Search Downloa     | d Uplead    | Gnutella N     | et               |           |                 |
| Auto-connect       | Enable sha  | ring           | Public Folder: 🔇 | Connected |                 |
| Filename           |             | Progress       | Status           | Size 🕎    |                 |
|                    |             |                |                  |           |                 |
|                    |             |                |                  |           |                 |
|                    |             |                |                  |           |                 |
|                    |             |                |                  |           |                 |
|                    |             |                |                  |           |                 |
|                    |             |                |                  |           |                 |
|                    |             |                |                  |           |                 |
|                    |             |                |                  |           |                 |
|                    |             |                |                  |           |                 |
|                    |             |                |                  |           |                 |
| L                  |             |                |                  |           |                 |
| Files Available: 1 | Bytes:2,44  | 3,806          | 10 m             | Stop      |                 |
|                    |             |                |                  | 11.       | Still Sharing F |

2. Click on the *Enable sharing* check box to disable file sharing.

| O O O Gnutella Control (128.135.0.112:6346) |                 |               |              |                  |           |  |  |  |  |
|---------------------------------------------|-----------------|---------------|--------------|------------------|-----------|--|--|--|--|
| Search                                      | Download        | Uplead        | Gnutella Net |                  |           |  |  |  |  |
| Auto-connect 🔲 Enable sharing               |                 |               |              | Public Folder: 🔇 | Connected |  |  |  |  |
|                                             | <u>Filename</u> |               | Progress     | Status           | Size 🛒    |  |  |  |  |
|                                             |                 |               |              |                  |           |  |  |  |  |
|                                             |                 |               |              |                  |           |  |  |  |  |
|                                             |                 |               |              |                  |           |  |  |  |  |
|                                             |                 |               |              |                  |           |  |  |  |  |
|                                             |                 |               |              |                  |           |  |  |  |  |
|                                             |                 |               |              |                  |           |  |  |  |  |
|                                             |                 |               |              |                  |           |  |  |  |  |
|                                             |                 |               |              |                  |           |  |  |  |  |
|                                             |                 |               |              |                  |           |  |  |  |  |
|                                             |                 |               |              |                  |           |  |  |  |  |
|                                             |                 |               |              |                  |           |  |  |  |  |
| Files Av                                    | ailable : 1     | Bytes : 2,443 | 3,806        | 11 m             | Stop      |  |  |  |  |
|                                             |                 |               |              |                  |           |  |  |  |  |